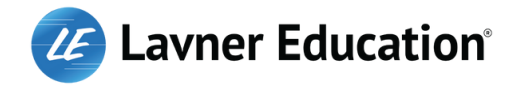

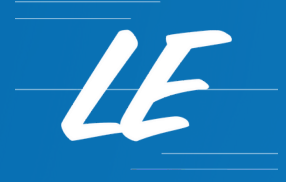

# Tech Revolution®

### Summer Camps

**Virtual Tech Camps** 

CONTACT US 888.854.CAMP (2267) INFO@LAVNERCAMPS.COM WWW.LAVNERCAMPS.COM

### **Table of Contents**

**03** Welcome Letter

05

Camp Procedures

**07** Camp Overview 04 Contact Information

06 Camp Hours

80

Registration Requirements

### Welcome to Camp Tech Revolution

#### **Dear Lavner Education Families,**

Welcome to Camp Tech Revolution Online! With great excitement, we extend our warmest greetings and anticipate an incredible summer filled with innovation, exploration, and fun.

At Lavner Education, we believe that kids should love what they do. Our philosophy empowers our campers to learn, set goals, reach for the stars, build selfconfidence, and achieve success - all important components in developing happy and healthy kids. Our dedicated team has developed exciting curricula that combines hands-on learning, creative problemsolving, and teamwork to provide an immersive experience unlike any other. Our instructors are passionate about the topics they teach and are committed to nurturing your camper's passion and curiosity.

We are incredibly excited to embark on this journey and create lifelong memories together. The skillbuilding, friendships, and accomplishments ahead will undoubtedly make this summer a truly unforgettable one.

If you have any questions or need further information, please do not hesitate to contact our Camp Office. Our friendly customer success team is always happy to assist you.

Thank you for entrusting us with providing a high quality camp experience for your child. We are honored to have the opportunity to make this summer a remarkable one for your family.

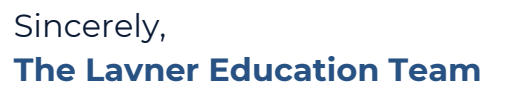

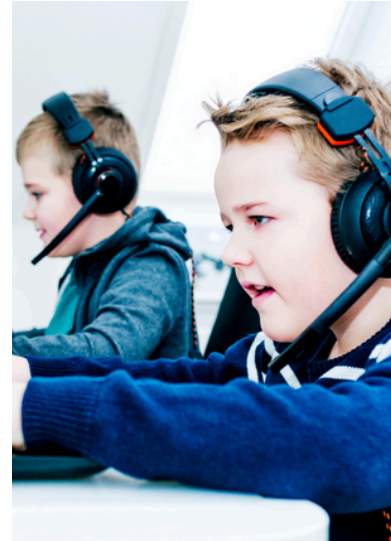

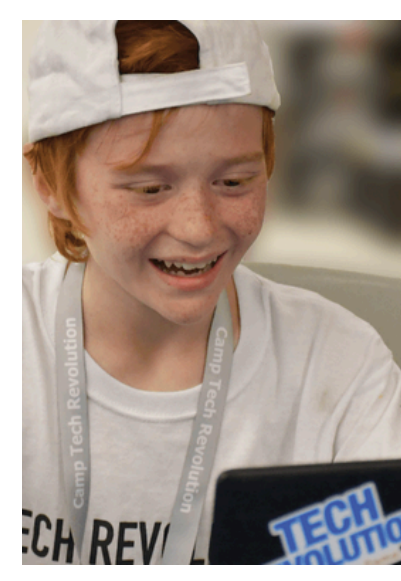

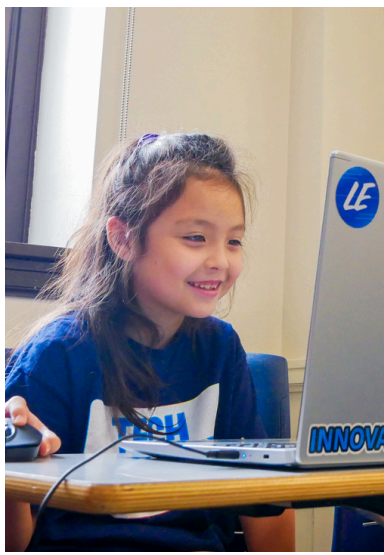

IE

### **Contact Us**

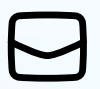

<u>info@lavnercamps.com</u>

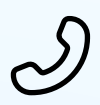

888.854.2267

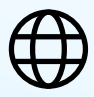

www.lavnercamps.com

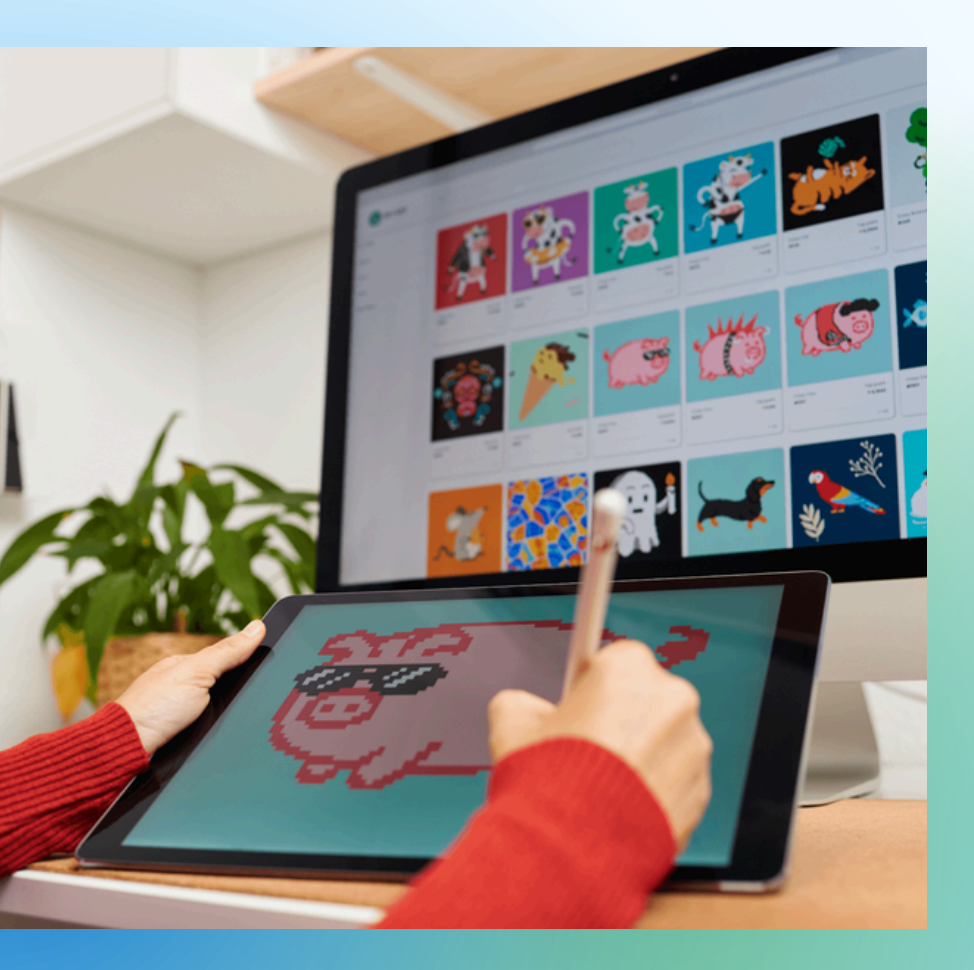

2025 CAMP PACKET

LE

04

### Procedures

#### WELCOME EMAIL

A Welcome email is sent approximately 5 days prior to the start of your child's camp, which contains important information like free software to download and install prior to camp, contact information, and details on how to join camp each day.

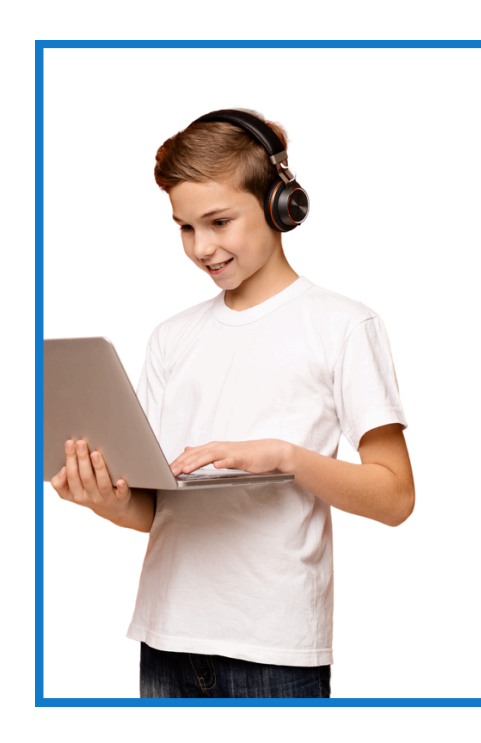

#### DAILY ZOOM SESSIONS

- A list of all compatible devices is provided at the bottom of each Course Description, and will also be included in your Welcome Email.
- All virtual camp times are listed in Eastern Time (e.g. New York)
- Campers can start signing into the Zoom session for their Virtual camps 5 minutes prior to the start of each camp session.
- Please be patient while our directors admit all enrolled campers into the Zoom call and place them in their assigned rooms for camp.

### **SIGNING IN & OUT OF ZOOM SESSIONS**

- Directors admit campers into the main Zoom Room and assign them to their Breakout Rooms at the start of each camp session.
- Please note: Campers are manually let into the Zoom Room and placed in their assigned Breakout Rooms. Thank you for your patience as we ensure that campers are moved into their assigned breakout rooms from the Main Room.
- At the end of the camp day, campers are signed out and dismissed from the Zoom Room by our Staff.

IE

IE

### **Camp Hours**

#### **REGULAR CAMP HOURS**

- Each Virtual Camp session is 3 hours per day.
- 12 pm-3 pm ET (9 am-12 pm PT)

#### **PRIVATE LESSONS**

- Lessons take place either before or after the camp session. They may be led by your child's instructor (if available) or another qualified instructor.
- Private lessons are offered from 11-11:45 am ET (8-8:45am PT) and 3-3:45 pm ET (12-12:45pm PT).
- You may book private lessons by logging into your camp account or by emailing <u>info@lavnercamps.com</u>

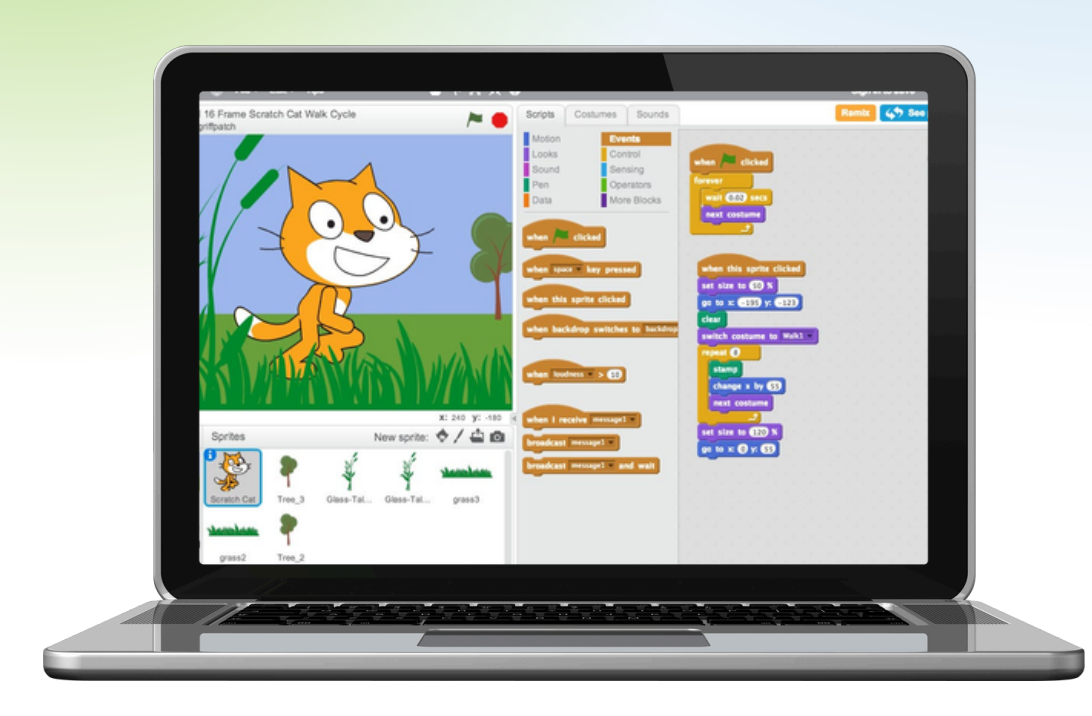

06

Our Mission is to create the best educational experiences for students worldwide and empower them to succeed in all aspects of life.

### **Camp Overview**

Our goal is to empower campers to succeed by providing them with an incredible camp experience focused on learning, friendship, and fun We deeply value and appreciate your feedback.

If you'd like to share insights about your child's time at camp, please don't hesitate to contact us — we're here to help make it a truly great one!

#### SOFTWARE & DEVICE REQUIREMENTS

- Please ensure that all software needed for camp is installed onto your child's device prior to camp. This information is shared in Welcome Emails and you can also email us to obtain this information.
- A list of all compatible devices for each virtual camp is listed at the bottom of each course description. Please make sure your child's device is able to run the necessary software and programs.
- All campers participating in a Minecraft Camp must have and use their own Minecraft Java edition account and use their own login/password during camp.
- Required Minecraft Account (Java Edition) for Camp: If your child is attending a Minecraft Camp, your child is required to have a Minecraft Account (Java Edition) for camp. Please ensure that your child knows their login information before camp. If your child does not have an account, it can be purchased here: Minecraft Account Java Edition. Please note, if your child plays Minecraft on a mobile device or tablet this is not a Java Edition Minecraft account and you will still need to have one for your child at camp.
- If your child is experiencing any issues logging into the Zoom Meeting or with the necessary software or devices needed for camp, please let the Camp Director know right away so we can assign a designated Tech Team member to assist. We are happy to help!

IE

## Registration

**REQUIREMENTS & RESOURCES** 

### **01** CAMP REGISTRATION: COMPLETION REQUIRED

If you registered online, your registration is complete once you remit payment in full. If you registered over the phone and have not yet completed and submitted your child's required online registration form, or have not remitted full payment for camp, you must do so before your child can participate in any camp activities. To log into your camp account, visit our <u>website</u> and click on the "Enroll Now" button to login to your account. If you do not remember your password, you can reset it or email our office and we will help. Once you log in, click on your camper's name and complete your child's camper registration form.

### **02** GENERAL INFORMATION & POLICIES

To access general camp information and policies:

- Visit lavnercamps.com
- Select Virtual Summer Tech Camps as your camp location.
- Scroll down until you find the menu below (**located below camp calendar**).
- Select any items to view more indepth information.

| General > | Camp Tuition<br>& Discounts | A Sample Day<br>at Camp > | Rules > & Guidelines > | FAQs | > | Top 10 Reasons to Attend Camp | > |
|-----------|-----------------------------|---------------------------|------------------------|------|---|-------------------------------|---|
|-----------|-----------------------------|---------------------------|------------------------|------|---|-------------------------------|---|

#### **03** ADDITIONAL INFORMATION & POLICY UPDATES

For more information about Camp Tech Revolution for our Virtual Summer Tech Camps , visit <u>lavnercamps.com</u> and the online camp page!

LE